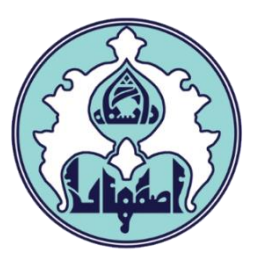

# ر اهنمای درخواست کارت دانشجویی

6

دانشجويان جديدالورود

ە فھر ست

ورود به سامانه گلستان

• دلایل عدم امکان ورود به سامانه گلستان

• نحوه درخواست پیشخوان درخواست کارت

#### ورود به سامانه گلستان

۱ – جهت ورود به سامانه گلستان پس از باز کردن مرورگر اینترنت، از طریق آدرس <u>golestan.ui.ac.ir</u> وارد سامانه گلستان شوید. سپس کد امنیتی نمایش داده شده را به درستی وارد و کلید ارسال را کلیک نمایید.

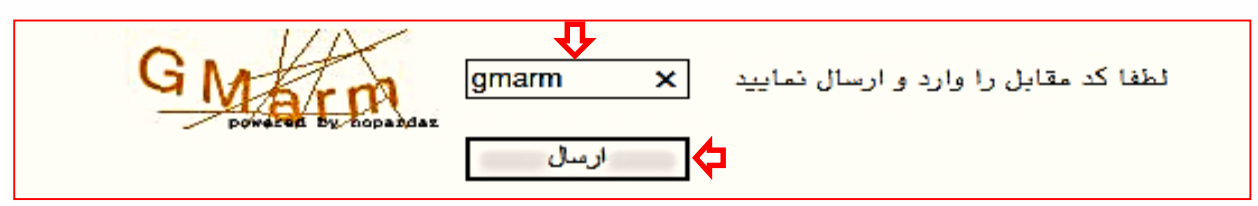

### ۲– شناسه کاربری و گذرواژه خود را وارد کنید و کلید ورود را کلیک نمایید.

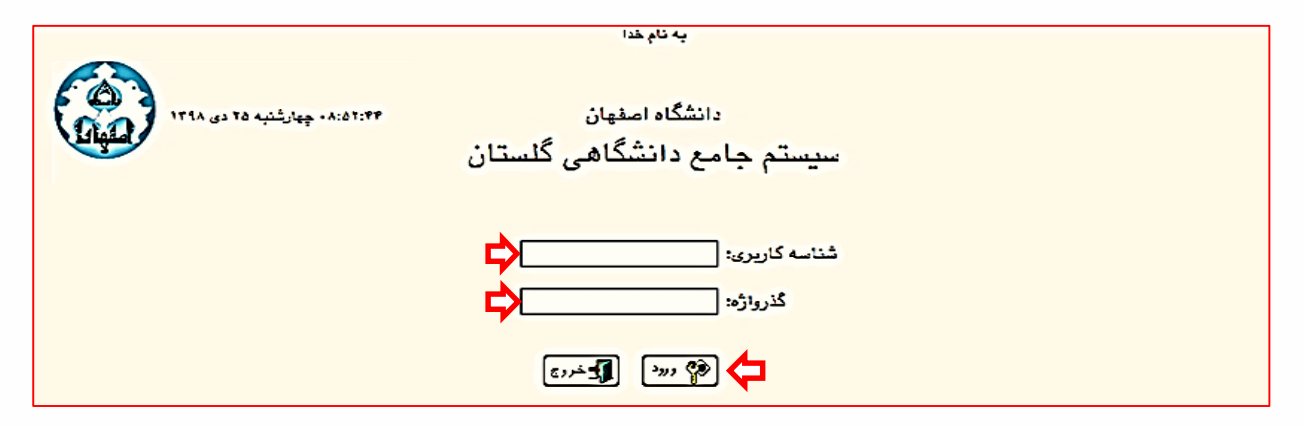

# دلایل عدم امکان ورود به سامانه گلستان

ابتدا از اتصال اینترنت رایانه یا تلفن همراه خود اطمینان حاصل کنید.

| ر اہ حل                                                                                                    | مشکل                                            |
|----------------------------------------------------------------------------------------------------|-------------------------------------------------|
| درگاه ورود سامانه گلستان نسبت به کوچک یا<br>بزرگ بودن حروف حساس است، پس حالت<br>Caps lock صفحه کلید خود را بررسی کنید. | شناسه کاربری یا گذرواژه نادرست است.             |
| به کارشناس گروه ذیربط مراجعه کنید.                                                                                     | شناسه کاربری یا گذرواژه خود را فراموش کرده اید. |
| سمت ر است صفحه روی «تنظیمات»<br>کلیک کنید و سپس گزینه «غیر فعال<br>کردن صفحات دیگر» ر ۱ علامت بزنید.                   | در کامپیوتر دیگری حساب کاربری شما باز می باشد.  |

## • نحوه درخواست پیشخوان درخواست کارت دانشجویی

۱ – از منوی پیشخوان خدمت وارد بخش درخواست های پیشخوان شوید و ارسال مدارک تحصیلی را انتخاب نمایید.

|   | کاربر :<br>۸ منوی کاربر 🗙 پیشخوان خدمت  |
|---|-----------------------------------------|
| 0 | 🞯 پیشخوان خدمت                          |
|   | کاربر ا                                 |
|   | شخصى 💌                                  |
|   | ثبت نام اصلی                            |
|   | ارسال مدارک تحصیلی                      |
|   | درخواست اخذ درس معرفی استاد توسط دانشجو |

۲– بر روی گزینه درخواست جدید کلیک و نوع درخواست (حضوری یا پستی) را انتخاب نمایید.

|   | 🥑 تقاضای دریافت مدارک تحصیلی |  |
|---|------------------------------|--|
|   | شماره دانشجو                 |  |
|   | نوع دریافت دریافت بستی       |  |
| l | دريالات حضورى                |  |

- در صورتیکه گزینه **دریافت حضوری** را انتخاب نمایید پس از بررسی مدارک پرونده فیزیکی در صورت تکمیل بودن مدارک، درخواست به کارشناس صدور کارت ارسال خواهد شد و دانشجو می تواند با در دست داشتن **اصل کارت ملی** روزهای دوشنبه از ساعت ۸ الی ۱۲ به کارشناس مربوطه در حوزه معاونت آموزشی مراجعه و کارت خود را دریافت نماید.
- در مورتیکه گزینه **دریافت پستی** انتخاب گردد پس از بررسی مدارک پرونده فیزیکی در صورت تکمیل بودن مدارک، درخواست به دانشجو ارسال خواهد شد تا دانشجو نسبت به پرداخت هزینه ارسال پستی اقدام نماید. پس از پرداخت هزینه و کلیک روی گزینه تایید، درخواست برای کارشناس صدور کارت ارسال و کارت به آدرس اعلام شده پست خواهد شد.

۱–۲ در صورت انتخاب گزینه **دریافت حضوری** تنها کافی است نوع مدرک، کارت دانشجویی را انتخاب و آدرس ایمیل معتبر خود را وارد نمایید و سپس دکمه ایجاد را کلیک کنید. دقت نمایید پس از ایجاد درخواست، حتماً دکمه تایید را کلیک نمایید تا درخواست برای کارشناس مربوطه ارسال گردد.

|                      | 🥑 تقاضای دریافت مدارک تحصیلی    |
|----------------------|---------------------------------|
|                      | شماره دانشجو                    |
|                      | نوع دریافت دریافت حضوری         |
|                      | مدرک ۱ کارت دانشجویی جدیدالورود |
|                      | آدرس محل ارسال                  |
| alisadeghi@yahoo.com | پست الکترونیکی ×                |
|                      | ایجاد کرسی                      |

۲–۲ در صورت انتخاب گزینه <mark>دریافت پستی</mark> لازم است اطلاعات کامل پستی که قرار است کارت دانشجویی به آن مقصد ارسال گردد به صورت دقیق و کامل وارد شود.

|                                              |                                        | 🥑 تقاضای دریافت مدارک تحصیلی                                |
|----------------------------------------------|----------------------------------------|-------------------------------------------------------------|
|                                              |                                        | شماره دانشجو                                                |
|                                              |                                        | نوع دریافت دریافت پستی                                      |
| ✓                                            | مدرک ۵                                 | مدرک ۱ کارت دانشجویی جدیدالورود                             |
| ✓                                            | مدرک ۶                                 | مدرک ۲                                                      |
| ✓                                            | مدرک ۷                                 | مدرک ۳                                                      |
|                                              |                                        | مدرک ۴                                                      |
|                                              |                                        | آدرس محل ارسال                                              |
| × ؟ کد پستی ۵۵۲۵۵۲۵۲۳                        | ا شهر ا                                | استان اصلهان                                                |
| <u>م</u> بد                                  | یاغ یالا کا اران وبیدگل<br>کد شعر: ۱۰۳ | اصفعان خبايان جعار                                          |
|                                              | ارجنگ                                  | آدرس                                                        |
| ×                                            | کد شهر: ۱۹۸۱                           |                                                             |
| alisadeghi@vahoo                             | اردستان                                | 5 she in 511 shows                                          |
| ansadegmeryanoo                              | المعممع الألية                         |                                                             |
| ~                                            | کد شهر: ۱۷۰۰                           | للفن: پیس سماره ۲۰۰۰ سماره                                  |
| 11 A 24 1 2 4 4 4 4 4 4 4 4 1 4              | >                                      | دوربدار: پیس سماره سماره                                    |
| ی سوین ادان دردد.(طر اون بایستی از اعضای کاد | م حصور اینچانیا سارت ارسام             | وکلت کامی، به افراد دین وکلت میدهم در طورک عد،<br>آدرس شما) |
|                                              |                                        | نام و نام خانوادگی گیرنده اول                               |
|                                              |                                        |                                                             |
|                                              |                                        | السجيحية المستيراتي المستيجة                                |

۳– پس از ثبت درخواست و اطمینان از درستی ثبت اطلاعات، لازم است گزینه تایید و ارسال 🙀 کلیک شود تا درخواست برای کارشناس مربوطه ارسال گردد.

| درخواست جدید<br>انتخاب شده(۰)   انتخاب همه   عدم انتخاب مستجو جستجو |            |             |                              |
|---------------------------------------------------------------------|------------|-------------|------------------------------|
| موضوع                                                               | فرستنده    | عمليات      | شخصی 🔻                       |
| کارت دانشجویي دانشجوي نوورود - درخواست کارت                         | ابراھيمي ک | 🕷 🕴 🖄 🔍 📾 🔤 | ثبت نام اصلی                 |
|                                                                     |            | Š           | ارسال مدارک تحصیلی           |
| نمایش 1 - 1 از 1                                                    | ✓ 50 I< <  | 🖬 👞 صفحه 👘  | درخواست بررسی مسائل خوابگاهی |
|                                                                     |            |             |                              |

۴– کارشناس اداره خدمات آموزشی پس از بررسی مدارک و پرونده فیزیکی در صورت تکمیل بودن آنها، درخواست را برای دانشجو (در صورت نیاز به پرداخت هزینه پستی) یا کارشناس صدور و تحویل کارت (در صورت انتخاب گزینه حضوری) ارسال خواهد کرد. در صورت نقض مدرک، درخواست به دانشجو بازگشت خواهد شد.

۵– در مرحله پرداخت هزینه پستی برای دانشجویانی که دریافت پستی را انتخاب کرده باشند لازم است دانشجو با کلیک بر روی آیکن 😱 وارد مرحله پرداخت الکترونیکی سامانه گلستان طبق شکل زیر شود.

|                                    |                        | رونیکی دانشجو        | 🔞 پرداختهای الکت         |
|------------------------------------|------------------------|----------------------|--------------------------|
| ی یکی از بانک های زیر کلیک کنید.   | جهت پرداخت، رو         |                      |                          |
|                                    |                        | 🔋 ابراهیمی           | شماره دانشجو ۱۳۰۰۴       |
|                                    | مشاهده وضعیت شهریه     | بدهکار 😰             | وضعیت ۱۵۰٬۰۰۰            |
| بانک مرکزی                         |                        |                      | مبلغ پرداختی ۱۵۰٬۰۰۰     |
|                                    |                        |                      |                          |
| حامانه پاسخ بانک نامسخص است، جهت ب | انچام سدہ ولی در این س | ، در بانک بصورت کامل | در صورىي كه مراحل پرداخد |
| مبلغ مورد نظر مبلغ تاييد شده       | شمارہ حساب             | نام بانک             | شناسه پرداخت<br>پرداخت   |
|                                    |                        |                      |                          |
|                                    |                        |                      |                          |

۶- پس از پرداخت مبلغ مشخص شده، با کلیک بر روی آیکن 🙀 درخواست را تایید نمائید تا برای کارشناس صدور و تحویل کارت ارسال شود.

۷- در مرحله آخر در صورتیکه دانشجو گزینه دریافت پستی را انتخاب کرده باشد کارت دانشجویی به آدرس اعلام شده پست خواهد شد و در صورتیکه گزینه دریافت حضوری انتخاب شده باشد شخص دانشجو با در دست داشتن کارت ملی می تواند روزهای دوشنبه به اداره آموزش مراجعه و کارت دانشجویی خود را تحویل بگیرد.